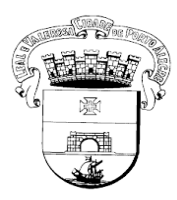

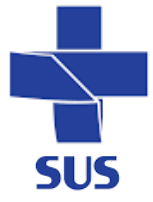

## PASSO A PASSO COMO SOLICITAR E AVALIAR EXAMES NO E-SUS

## SOLICITAÇÃO:

1. A solicitação de exames deve ser realizada no sistema GERCON e seguir os mesmos passos definidos no <u>POP 04 Solicitação de exame.</u>

## PARA REGISTRAR A AVALIAÇÃO DE EXAMES

- 1. Para evolução do atendimento farmacêutico, verificar o <u>POP nº 03</u> quanto aos passos para o acesso e atendimento do paciente no sistema E-SUS.
- 2. Na tela de atendimento seleciona os seguintes campos:
  - Clique em "Adicionar resultados de exames"

| olha de rosto SOAP Histórico Vacinação | Cadastro do cidadão Agendamentos                                                              |                 |
|----------------------------------------|-----------------------------------------------------------------------------------------------|-----------------|
| Alergias/Reações adversas              | 0 Objetivo                                                                                    | ^               |
| Madiažan                               | B Z <u>U</u> <del>S</del> "                                                                   | ÷.              |
| medições                               | Insira as demais informações relacionadas ao exame físico.                                    |                 |
| Medicamentos em uso                    |                                                                                               | 0/4000 caracter |
| Problemas/condições autorreferidas     |                                                                                               |                 |
| Lembretes                              | ✓ Antropometria, sinais vitais e glicemia capilar                                             |                 |
| Resultados de exames                   | ✓ Marcadores de consumo alimentar                                                             |                 |
|                                        | Vacinação em dia?                                                                             |                 |
|                                        | Resultados de exames   + Adicionar resultados de exames   Q Histórico de resultados de exames |                 |
|                                        | A Avaliação                                                                                   | ^               |
|                                        | B Z U S **                                                                                    | n t             |
|                                        | Insira impressões adicionais sobre a avaliação dos problemas/condições detectados.            |                 |
|                                        |                                                                                               |                 |

- 3. Ao abrir a tela de "Adicionar resultados de exames" preencha os seguintes campos:
  - Pesquise o nome do exame no campo "Adicionar exame sem solicitação";
  - Preencha as datas de realização e de resultados dos exames;

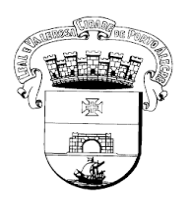

Prefeitura Municipal de Porto Alegre Secretaria Municipal de Saúde-SMS Coordenação de Assistência Farmacêutica-CAF

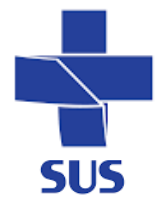

×

## Adicionar resultados de exames

| Pesquise por exame pa     | ra inserir o resultado  |               |            |   | ~     |
|---------------------------|-------------------------|---------------|------------|---|-------|
| Exames realizados em      | dd/mm/aaaa              | Resultados em | dd/mm/aaaa | 0 |       |
| ➤ Dosagem de hen          | 10globina glicosilada ( | (%)           |            |   | -1- 🛅 |
| Clique para inserir o res | ultado                  |               |            |   |       |

- Acrescente o resultado do exame;
- Em "Descrição" preencha se o resultado se encontra dentro ou fora da meta terapêutica.
- Preencha com a data em que o exame foi realizado;
- E clique em "salvar";

| ~         |
|-----------|
|           |
|           |
| · 🗇       |
| ×         |
|           |
|           |
| aracteres |
|           |
|           |
|           |
| c         |